## Инструкция для регистрация в системе дистанционного обучения МОИРО

- 1. Перейти на сайт <u>http://minsk.moiro.by</u>
- 2. В верхнем правом углу нажать надпись «Вход»
- 3. Нажать кнопку «Создать учетную запись»
- 4. Заполнить поля регистрационной формы:

**Обратите внимание:** Логин должен состоять из букв латинского алфавита, **регистр символов имеет значение** (пример):

Anna1988 и anna1988 – это два разных логина.

Обратите внимание: пароль должен состоять из букв латинского алфавита и содержать не менее 6 символов и не менее 1 цифры.

Уважаемый пользователь, логин и пароль необходимо сохранить отдельно или записать, так как в дальнейшем они потребуются для входа на курс в систему.

Далее необходимо указать *существующий адрес электронной почты*, так как на указанный электронный адрес будет выслано письмо для активации учетной записи (*аккаунт*).

Указать **собственные** имя и фамилию, названия населенного пункта и учреждения образования (*необходимо использовать буквы русского алфавита, в названиях допускаются сокращения*).

После заполнения всех полей нажать кнопку «Сохранить».

**Обратите внимание:** при неверном заполнении полей, система укажет на ошибку, которую необходимо исправить: ошибка обозначается красным цветом.

При успешном сохранении на странице появиться уведомление о том, что на указанный электронный ящик было отправлено письмо с активацией аккаунта. Для активации необходимо *открыть письмо и нажать на ссылку в тексте сообщения*.

5. После активации необходимо войти в СДО МОИРО под своей учетной записью:

Ввести в адресной строке сайт <u>http://minsk.moiro.by/</u> и нажать «Вход».

В поля «Логин» и «Пароль» ввести логин и пароль указанные при регистрации.

При успешном входе, справа вверху появиться имя и фамилия пользователя. Для редактирования информации учетной записи можно воспользоваться элементом «Настройки» в личном кабинете (нажать пиктограмму пользователя справа имени и фамилии).

## Инструкция для записи на курс

- 1. Запись на дистанционный курс (семинар, олимпиаду) происходит только после того, как был выполнен вход в учетную запись (аккаунт). См. п.5 инструкции для регистрации в системе.
- 2. После входа на главной странице СДО МОИРО необходимо нажать «Повышение квалификации» и на открывшейся странице выбрать название кафедры, которая проводит курс.
- 3. Найти необходимый курс на странице.

<u>Обратите внимание</u>: название курса и сроки его проведения должны совпадать с соответствующей заявкой слушателя.

- 4. Нажмите на соответствующий курс.
- 5. После нажатия будет предложено записаться на курс:

Нажать на кнопку «Записаться на курс».

Для записи может потребоваться «Парольное слово», которое необходимо ввести в поле и нажать «Записаться на курс».

«Парольное слово» от курса находится в приложении информационного письма.

- 6. После записи, курс автоматически откроется на странице.
- 7. Слева, в элементе «**Мои курсы**» появиться название курса, а также на главной странице внизу.